# ەجوم ىلع ةتباثلا IP WAN تادادعإ نيوكت RV34x

# ةمدقملا

وأ مدختسمل نكمي .ةعساو ةقطنم يطغت ةكبش يه (WAN) ةعساولا ةقطنملا ةكبش يذلا (ISP) تنرتنإلا ةمدخ دوزم لالخ نم تنرتنإلاب لاصتالا نيمدختسملا نم ةكبش بيلاسألا هذه نوكت نأ نكمي .تنرتنإ لااصتاب دوزم ليمع دادعإل ةفلتخم قرط مدقي تنرتنإلا لوكوتوربو ،يئاقلتلا (DHCP) فيضملل يكيمانيدلا نيوكتا لوكوتورب ، (PPOE) تنرثيإلا ربع قطقن يل قطقن نم لاصتالا لوكوتوربو ،(IP) تباثلا لاصتالا لوكوتوربو ،(PPOE) قطقن يل قطقن نم يقفنلا لوكوتوربو لاصتال لوكوتوربو ،(PPT) قطقن يل قطقن نم يقفنلا لاصتالا لوكوتوربو ميدع ناونعلل يئاقلتلا نيوكتلا وكاهوتوربو ، (SLAAC) تراوي الاعتام الوكوتوربو لاحل.

حيحص لكشب تنرتنإلاا لاصتا دادعإل مجوملا ىلع قحيحصلا WAN تادادعإ نيوكت مزلي متيس يتلا WAN تادادعإ ضعب ريفوت بجي .دادعإلاو ةكبشلا تابلطتم ىلإ ادانتسا مداوخو IP نيوانعو رورملا تاملكو نيمدختسملا ءامسأ لثم كيدل مجوملا ىلع اممادختسإ DNS .كب ةصاخلا

ةتباثلا IP تادادعإ هجوملا مدختسي نأ ISP نم دادعإلا بلطتي ،ويرانيسلا اذه يف هجو ىلع لضفم IP ناونع نييعت اذه لاصتالل عون كل حيتي .تنرتنإلاب لاصتالل تامدخل يسيئر لكشب تباثلا IP مادختسإ متي .تقولا نم ةرتفل زاهجل ديدحتلا تنرتنإلا ىلع IP نيوانع ريغت ال يتلا ةزهجألا.

#### فدەلا

ىلع دادعإ ةيلمع ip wan يكيتاتسإ نكاسلا لكشي نأ فيك تنأ يدبي نأ قدام اذه فدهي ديدخت جاحسم RV34x لا.

### قيبطتلل ةلباقلا ةزهجألا

- RV340
- RV340W
- RV345
- RV345P زارطUI •

# جماربلا رادصإ

• 1.0.01.17

## IP لوكوتوربل ةتباثلا WAN تادادعإ نيوكت

.كب صاخلا لاصتالل ةددحم ىرخأ نيوانعو يكيتاتسإ نكاس IP ناونع ISP رفوي **:ةظحالم** 

ح WAN رتخاو ەجوملل بيولا ىلإ ةدنتسملا ةدعاسملا ةادألا ىلإ لوصولاب مق .1 ةوطخلا WAN رتخاو ەجوملل بيولا ىل تادادع]

|   | Getting Started       |
|---|-----------------------|
| • | Status and Statistics |
| • | Administration        |
| • | System Configuration  |
| ٠ | WAN                   |
|   | WAN Settings          |
|   | Multi-WAN             |
|   | Mobile Network        |

.**ةفاضإ** رزلاا قوف رقنا ،(WAN) قاطنلاا ةعساو لاصتالاا ةكبش لودج يف .2 ةوطخلا

| WAN Table |      |      |                      |  |
|-----------|------|------|----------------------|--|
|           | Name |      | IPv4 Address/Netmask |  |
|           | WAN1 |      | 124.6.177.116/29     |  |
|           | WAN2 |      | -                    |  |
|           | Add  | Edit | Delete               |  |

| Add/Edit WAN Sub-interface |                     |        |        |
|----------------------------|---------------------|--------|--------|
|                            | Interface           | O WAN1 | O WAN2 |
|                            | Sub-Interface Name: | WAN1   |        |

يضارتفالا دادعإلا وه اذه .WAN1 رايتخإ متي ،لاثملا اذه يف **:ةظحالم** 

مادختسإ متي ،لاثملا اذه يف .رفوتملا لقحلا يف VLAN ةكبش فرعم لخدأ .4 ةوطخلا 1. مقرر

| Interface           | <ul> <li>WAN1</li> </ul> | O WAN2 |
|---------------------|--------------------------|--------|
| Sub-Interface Name: | WAN1.1                   |        |
| VLAN ID:            | 1                        |        |

ةكبش فرعم ىلإ ادانتسا ايئاقلت ةيعرفلا ةهجاولا مسا ةقطنم ثيدحت متي **:ةظحالم** WAN ىلإ ةراشإلل WAN1.1 ضرع متي ،لاثملا اذه يف .هلاخدإ مت يذلا VLAN قكبشو WAN 1 و VLAN 1.

.ەمدختست يذلا لاصتالاب ةصاخلا بيوبتلا ةمالع ىلع رقنا .5 ةوطخلا

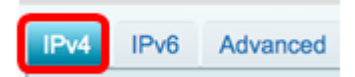

مدختست تنك اذإ .يضارتفالا دادعإلا وه اذه .IPv4 رايتخإ متي ،لاثملا اذه يف **:ةظحالم** IPv6، يل يطختلاب مقف IPv6.

#### IPv4

لاصتالا عون رايتخال تباثلا IP ويدار رز ىلع رقنا .6 ةوطخلا.

| IPv4  | IPv6      | Advanced   |           |
|-------|-----------|------------|-----------|
| Conne | ection Ty | pe: 🔾      | DHCP      |
|       |           | 0          | Static IP |
|       |           | Ŏ          | PPPoE     |
|       |           | 0          | PPTP      |
|       |           | $\bigcirc$ | L2TP      |
|       |           | 0          | Bridge    |

يف مجوملا ممدختسيس يذلا تباثلا IP ناونع لخدأ ،ةتباثلا IP تادادعا تحت .7 ةوطخلا نا*ونع* لقح القح القر

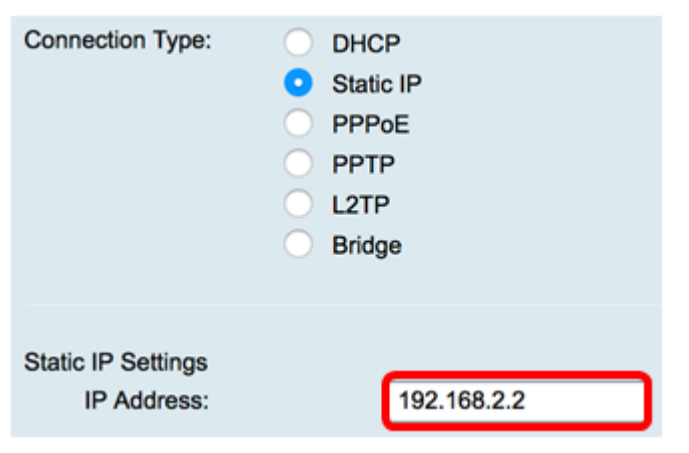

.192.168.2.2 مادختسإ متي ،لاثملا اذه يف **:ةظحالم** 

رفوتملا لقحلا يف ةكبشلا عانق لخدأ .8 ةوطخلا.

| Static IP Settings |               |
|--------------------|---------------|
| IP Address:        | 192.168.2.2   |
| Netmask:           | 255.255.255.0 |

.255.255.255.0 مادختسإ متي ،لاثملا اذه يف **:ةظحالم** 

رفوتملا لقحلا يف ةيضارتفالا ةباوبلا لخدأ .9 ةوطخلا

| Netmask:         | 255.255.255.0 |  |
|------------------|---------------|--|
| Default Gateway: | 192.168.2.0   |  |

.192.168.2.0 مادختسإ متي ،لاثملا اذه يف **:ةظحالم** 

دوزي لقحلا يف 1 يكيتاتسإ نكاس DNS لا تلخد .10 ةوطخلا.

| Default Gateway: | 192.168.2.0 |  |
|------------------|-------------|--|
| Static DNS 1:    | 192.168.2.0 |  |

.192.168.2.0 مادختسإ متي ،لاثملا اذه يف **:ةظحالم** 

رفوتملا لقحلا يف تباثلا 2 DNS لخدأ (يرايتخإ) .11 ةوطخلا

| Static DNS 1: | 192.168.2.0 |
|---------------|-------------|
| Static DNS 2: | 192.168.2.1 |

.**قبطي** ةقطقط .12 ةوطخلا

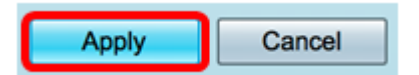

#### IPv6

וד הפطخلו IPv6. بيوبتلا ةمالع قوف رقنا 1. أوطخلا

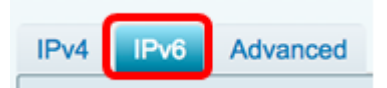

لاصتالا عون رايتخال **تباثلا IP ويدار** رز ىلع رقنا .2 ةوطخلا.

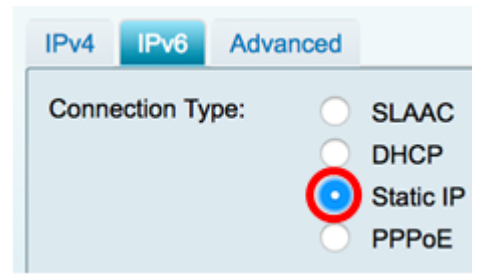

رفوتملا لقحلا يف IPv6 ناونع لخدأ ،ةتباثلا IP تادادعإ تحت .3 ةوطخلا.

| Connection Type:                  | <ul> <li>SLAAC</li> <li>DHCP</li> <li>Static IP</li> <li>PPPoE</li> </ul> |
|-----------------------------------|---------------------------------------------------------------------------|
| Static IP Settings<br>IP Address: | 2001:DB8:0:CD30::123:4567                                                 |

تقطحالم ، المات المات المات الماتي متى عن المات المات المات المات المات المات المات المات المات الم

ناونعلا يف تب تادحو ددع كلذ ددحي .رفوتملا لقحلا يف ةئدابلا لوط لخدأ .4 ةوطخلا.

| Static IP Settings |            |                 |
|--------------------|------------|-----------------|
| IP Address:        | 2001:DB8:0 | :CD30::123:4567 |
| Prefix Length      | 64         | (Range:0-128)   |

.64 مادختسإ متي ،لاثملا اذه يف **:ةظحالم** 

رفوتملا لقحلا يف ةيضارتفالا IPv6 ةرابع لخدأ .5 ةوطخلا.

| Prefix Length    | 64         | (Range:0-128)   |
|------------------|------------|-----------------|
| Default Gateway: | 2001:DB8:0 | :CD30::123:4566 |

.2001:DB8:0:CD30::123:4566 مادختسإ متي ،لاثملا اذه يف **:ةظحالم** 

رفوتملا لقحلا يف تباثلا 1 DNS ناونع لخدأ .6 ةوطخلا.

| Default Gateway: | 2001:DB8:0:CD30::123:4566 |
|------------------|---------------------------|
| Static DNS 1:    | 2001:DB8:0:CD30::123:4566 |

.2001:DB8:0:CD30::123:4566 مادختسإ متي ،لاثملا اذه يف **:ةظحالم** 

رفوتملا لقحلا يف تباثلا 2 DNS ناونع لخدأ (يرايتخإ) .7 ةوطخلا.

| Static DNS 1: | 2001:DB8:0:CD30::123:4566 |
|---------------|---------------------------|
| Static DNS 2: | 2001:DB8:0:CD30::123:4555 |

.2001:DB8:0:CD30::123:4555 مادختسإ متي ،لاثملا اذه يف **:ةظحالم** 

ةئداب ضيوفت مدختست تنك اذا DHCP-PD رايتخالاا ةناخ ددح (يرايتخإ) .8 ةوطخلاا DHCPv6.

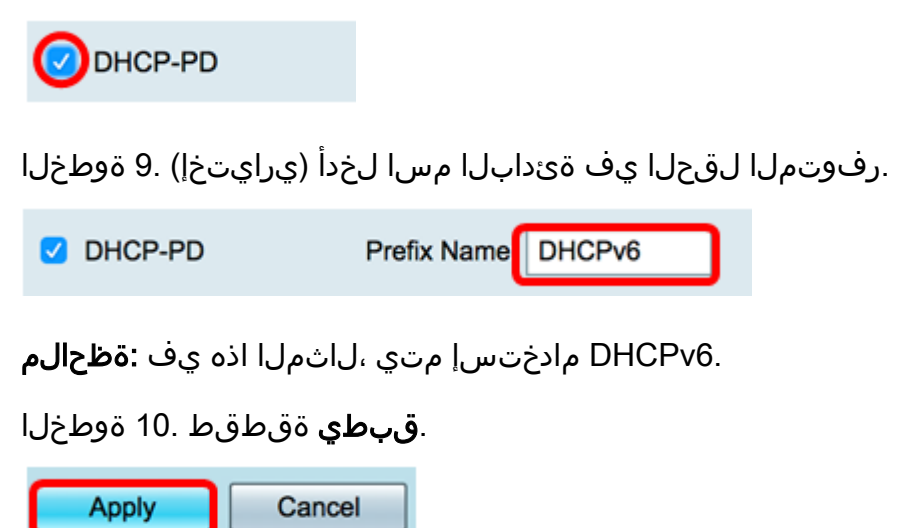

.تباث IP ىلإ حاجنب RV34x ەجوملل WAN تادادعإ نييعتب نآلا تمق دقل

ةمجرتاا مذه لوح

تمجرت Cisco تايان تايانق تال نم قعومجم مادختساب دنتسمل اذه Cisco تمجرت ملاعل العامي عيمج يف نيم دختسمل لمعد يوتحم ميدقت لقيرشبل و امك ققيقد نوكت نل قيل قمجرت لضفاً نأ قظعالم يجرُي .قصاخل امهتغلب Cisco ياخت .فرتحم مجرتم اممدقي يتل القيفارت عال قمجرت اعم ل احل اوه يل إ أم اد عوجرل اب يصوُتو تامجرت الاذة ققد نع اهتي لوئسم Systems الما يا إ أم الا عنه يل الان الانتيام الال الانتيال الانت الما